## Using EJ Screen for Service Area and Demographic Analysis

### Steps

- EJScreen (epa.gov)
- Select "Reports" tab
- Select "Draw an area"
- Draw service area
- Select "Get 2015-2019 ACS Report"
- Potential Demographic Variables:
  - Race
  - Age
  - Income
  - Language spoken at home

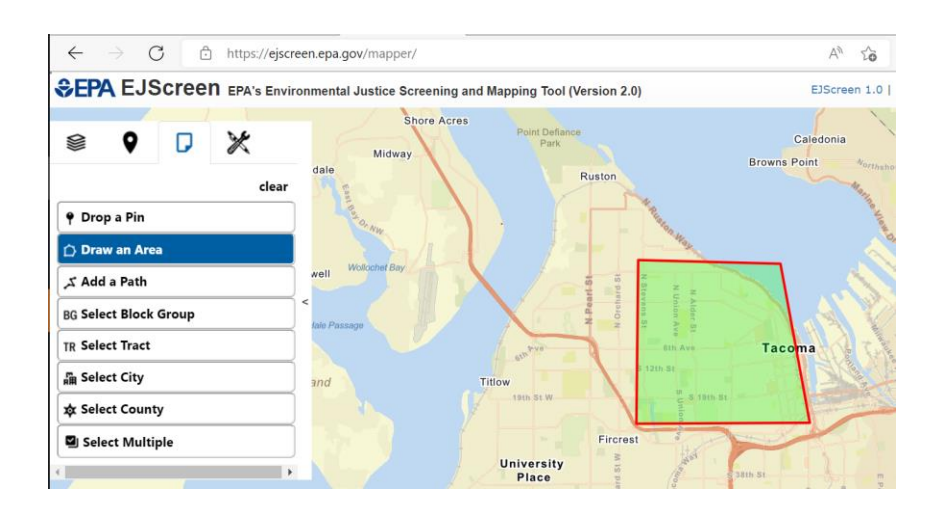

### EJScreen Videos | US EPA

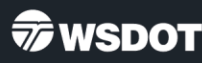

# **Product**

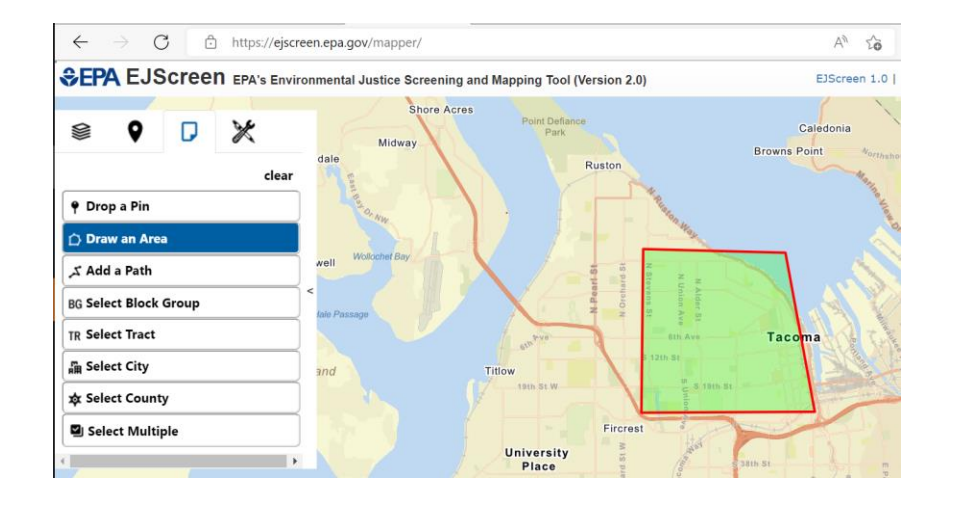

|                                        | 2015 - 2019<br>ACS Estimates | Percent | MOE (±) |
|----------------------------------------|------------------------------|---------|---------|
| Population by Race                     |                              |         |         |
| Total                                  | 49,413                       | 100%    | 657     |
| Population Reporting One Race          | 45,076                       | 91%     | 1,665   |
| White                                  | 37,128                       | 75%     | 551     |
| Black                                  | 4,265                        | 9%      | 389     |
| American Indian                        | 667                          | 1%      | 244     |
| Asian                                  | 2,025                        | 4%      | 166     |
| Pacific Islander                       | 351                          | 1%      | 122     |
| Some Other Race                        | 640                          | 1%      | 193     |
| Population Reporting Two or More Races | 4,337                        | 9%      | 243     |
| Total Hispanic Population              | 4,073                        | 8%      | 266     |
| Total Non-Hispanic Population          | 45,340                       |         |         |
| White Alone                            | 34,672                       | 70%     | 556     |
| Black Alone                            | 4,132                        | 8%      | 389     |
| American Indian Alone                  | 428                          | 1%      | 90      |
| Non-Hispanic Asian Alone               | 1,997                        | 4%      | 166     |
| Pacific Islander Alone                 | 301                          | 1%      | 122     |
| Other Race Alone                       | 99                           | 0%      | 79      |
| Two or More Races Alone                | 3,711                        | 8%      | 240     |
| Population by Sex                      |                              |         |         |
| Male                                   | 23,808                       | 48%     | 383     |
| Female                                 | 25,605                       | 52%     | 398     |
| Population by Age                      |                              |         |         |
| Age 0-4                                | 2,446                        | 5%      | 127     |
| Age 0-17                               | 8,569                        | 17%     | 212     |
| Age 18+                                | 40,844                       | 83%     | 329     |
| Age 65+                                | 6,263                        | 13%     | 134     |
|                                        |                              |         |         |

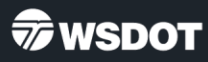

# **Using WTN for Population with a Disability**

### Steps

- Information by Location | Washington Tracking Network (WTN)
- Select "Topics" tab
- Select "Social Vulnerability to Hazards"
- Select "Household"
- Select "Population with a Disability"
  - Example: Selected area Ranked a 10 in Washington State

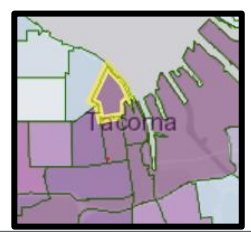

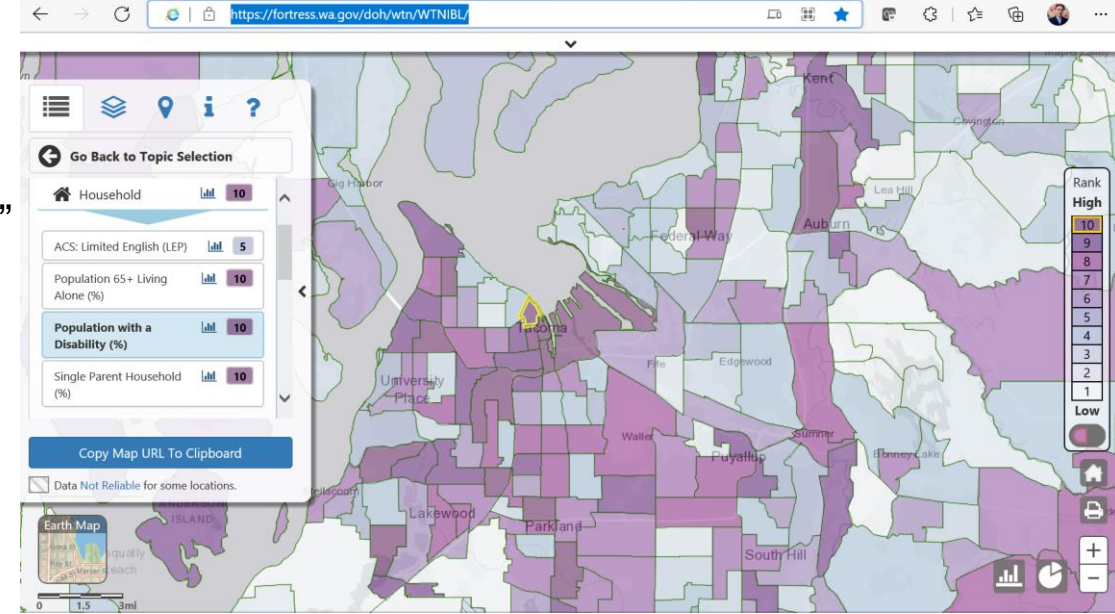

Information by Location Tool - Washington Tracking Network\_english on Vimeo

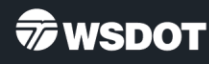

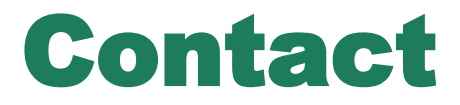

#### Matthew Cramer

Community Liaison – Central Puget Sound Region Transportation Demand Management Programs WSDOT | Public Transportation Division 360-905-2152 | matthew.cramer@wsdot.wa.gov

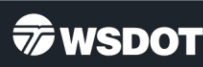